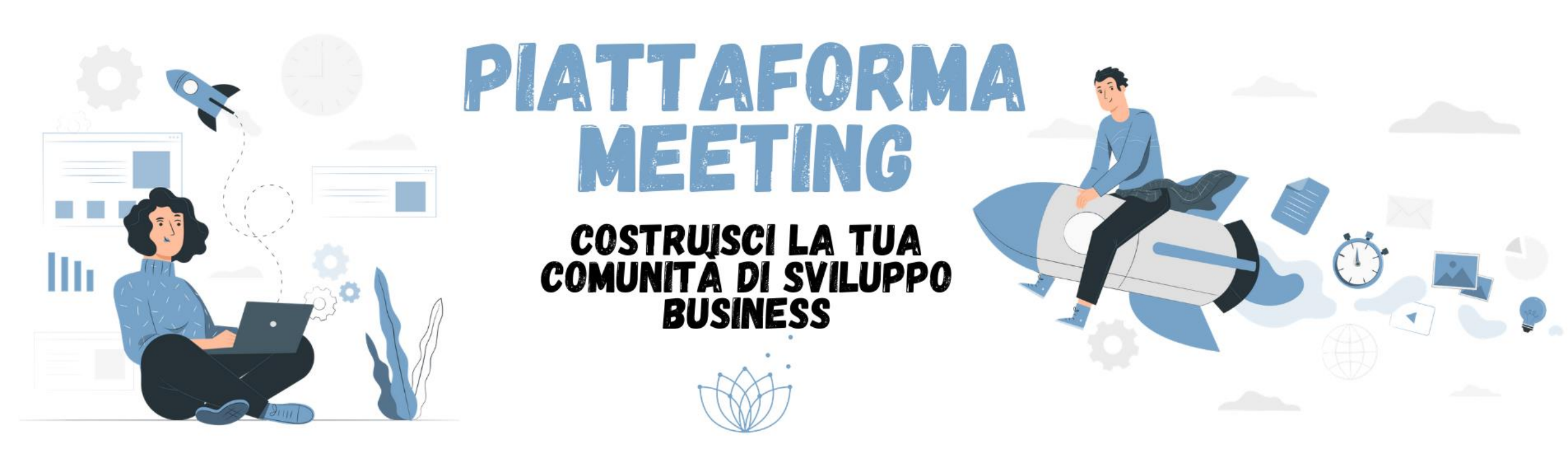

Guida all'utilizzo della piattaforma

#### **Come iscriversi**

Puoi iscriverti alla piattaforma in due modalità :

1) Richiedere l'accesso direttamente sul format della piattaforma

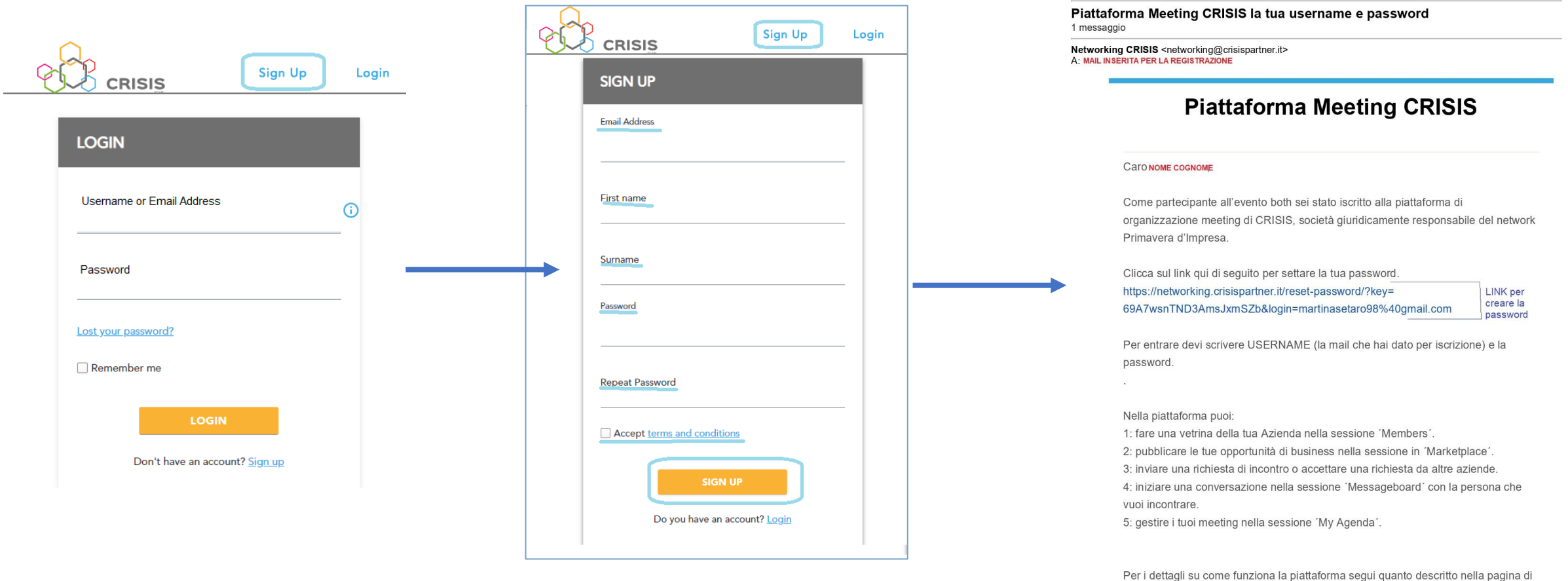

aiuto o contatta segreteria@primaveraimpresa.it -tel:050982623

Non vediamo l'ora di vederti collegato alla piattaforma. Ti aspettiamo. networking@crisispartner.it @ Piattaforma Meeting CRISIS

#### **Come iscriversi**

2) Chiedere di avere l'accesso alla piattaforma alla segreteria di Primavera d'Impresa

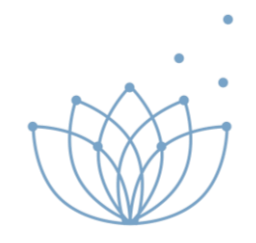

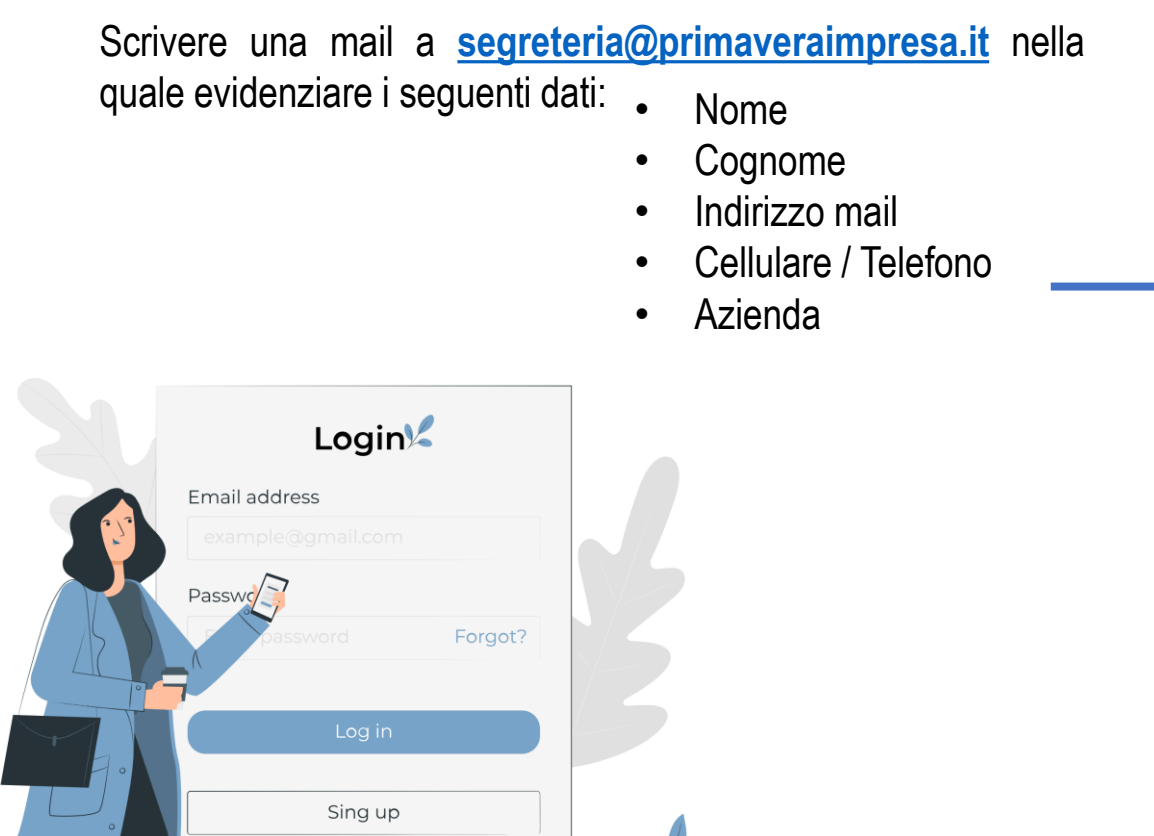

Networking CRISIS <networking@crisispartner.it> Benvenuto a – Piattaforma Meeting CRISIS

#### **Piattaforma Meeting CRISIS**

#### Caro/a NOME COGNOME

Ti sei iscritto a Piattaforma Meeting CRISIS. Siamo entusiasti di farvi iniziare.

key=a48e0aaa7688b184054b28d0b29e911d5be7b282&user=780

LINK per creare la password

Buon divertimento!

Saluti,

networking@crisispartner.it @ Piattaforma Meeting CRISIS

© 2020 C.R.I.S.I.S.

unsubscribe

Email per confermare l'iscrizione

#### Completa l'iscrizione

Al primo accesso, è necessario completare il profilo personale inserendo tutti i vostri dati.

|                                                                                                    | Events      | Members | Marketplace | Agenda | Ď |  | <b>0</b> ~ |  |  |  |
|----------------------------------------------------------------------------------------------------|-------------|---------|-------------|--------|---|--|------------|--|--|--|
| CONGRATULATIONS!                                                                                                    |             |         |             |        |   |  |            |  |  |  |
| Please fill in your profile. Having a complete profile increases your opportunity to connect with and meet the right people. We protect your privacy. By default nobody can see your contact information. |             |         |             |        |   |  |            |  |  |  |
| 1 Your personal inform                                                                                                    |             |         |             |        |   |  |            |  |  |  |
| First name *                                                                                                    |             |         |             |        |   |  |            |  |  |  |
| Surname *                                                                                                    |             |         |             |        |   |  |            |  |  |  |
| Email *                                                                                                    |             |         |             |        |   |  |            |  |  |  |
| Phone number *                                                                                                    |             |         |             |        |   |  |            |  |  |  |
| Company *                                                                                                    |             |         |             |        |   |  |            |  |  |  |
| Job Position *                                                                                                    |             |         |             |        |   |  |            |  |  |  |
| Country*                                                                                                    | Select your | country | ~           |        |   |  |            |  |  |  |
| Personal Description*                                                                                                    |             |         |             |        |   |  |            |  |  |  |
| Timezone*                                                                                                    | (UTC+       | ) 4     | ~           |        |   |  |            |  |  |  |

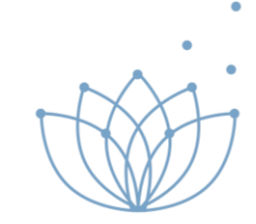

## **Personal Setting**

|                       |                                | Events                  | Members                                                                    | Marketplace               | Agenda | ¢                                                                         |             | ž |  |  |
|-----------------------|--------------------------------|-------------------------|----------------------------------------------------------------------------|---------------------------|--------|---------------------------------------------------------------------------|-------------|---|--|--|
|                       | NOME                           |                         |                                                                            |                           |        | <ul> <li>Person</li> <li>Email r</li> <li>My Ava</li> <li>Help</li> </ul> | al settings |   |  |  |
| View Edit Password Ch | ange Profile Photo Cover Photo | Download Delete Account | Attendir                                                                   | ig Events                 |        | L→ Log out                                                                |             |   |  |  |
| Personal Information  |                                | even of Imperiod 2      | Primavera d'Im<br>JUN 22, 00:00 - SEP 30, 23:59<br>(UTC+02:00) EUROPE/ROME |                           |        |                                                                           |             |   |  |  |
| Name                  |                                |                         |                                                                            |                           |        |                                                                           |             |   |  |  |
| Email                 |                                |                         | MY OPP                                                                     | ORTUNITIES                |        |                                                                           |             |   |  |  |
| Phone number          |                                |                         | No Oppo                                                                    | ortunity Available        |        |                                                                           |             |   |  |  |
| Company               |                                |                         | (                                                                          | View all my opportunities |        |                                                                           |             |   |  |  |
| Job Position          |                                |                         |                                                                            |                           |        |                                                                           |             |   |  |  |
| Country               |                                |                         |                                                                            |                           |        |                                                                           |             |   |  |  |
| Personal Description  |                                |                         |                                                                            |                           |        |                                                                           |             |   |  |  |
| Timezone              |                                |                         |                                                                            |                           |        |                                                                           |             |   |  |  |

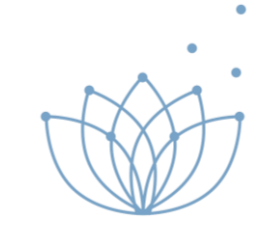

Nella pagina "Personal Setting" è possibile:

- Aggiungere/modificare i vostri datipersonali sotto la voce "*Edit*"
- caricare la vostra foto cliccando su "Change Profile Photo"
- caricare foto di copertina cliccando su "Cover Photo"

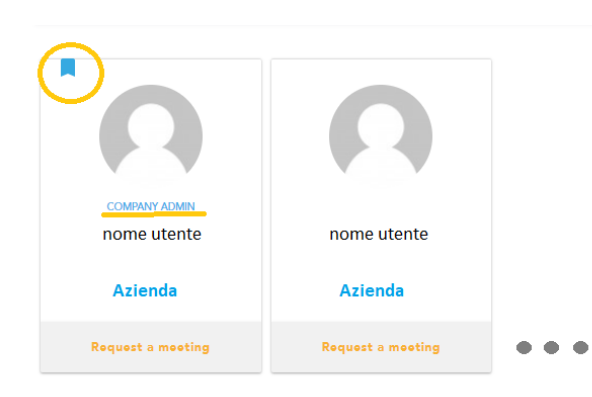

#### Company page

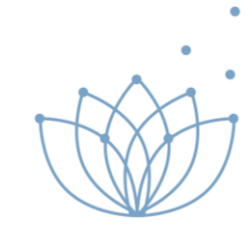

La pagina "Company page" è visibile solamente all'amministratore dell' azienda indicato sulla piattaforma

|                                           | Events | Members          | Marketplace                                                                | Agenda | ¢                                                                                                    |                                                              | ©ĭ |
|-------------------------------------------|--------|------------------|----------------------------------------------------------------------------|--------|----------------------------------------------------------------------------------------------------|--------------------------------------------------------------|----|
| LOGO NOME AZIENDA                         |        |                  |                                                                            |        | Image: Second system      Image: Second system      Imag | nal settings<br>notificatior<br>any page<br>ailability<br>It |    |
| View Edit Change company logo Cover Photo |        | Attendin         | g Events                                                                   |        |                                                                                                    |                                                              |    |
| Company information                       |        | enero d'impose 2 | Primavera d'Im<br>JUN 19, 09:00 - JUN 19, 18:00<br>(UTC+01:00) EUROPE/ROME | D      |                                                                                                    |                                                              |    |
| Name                                      |        |                  |                                                                            |        |                                                                                                    |                                                              |    |
| Website                                   |        | MY OPPO          | ORTUNITIES                                                                 |        |                                                                                                    |                                                              |    |
| Description                               |        | No Oppo          | rtunity Available                                                          |        |                                                                                                    |                                                              |    |
| Tipo Azienda -                            |        | C                | ★ View all my opportunities                                                |        |                                                                                                    |                                                              |    |
| Company Members                           |        |                  |                                                                            |        |                                                                                                    |                                                              |    |

Nella pagina è possibile:

- Aggiungere/modificare i dati della'azienda sotto la voce "*Edit*"
- caricare il logo della vostra azienda cliccando su "Change Profile Photo"
- caricare foto di copertina cliccando su "Cover Photo"

#### Marketplaces

Una volta completati i due profili, nella pagina "Marketplace" potrai visualizzare e cercare tutte le opportunità create dagli altri utenti

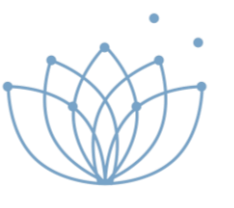

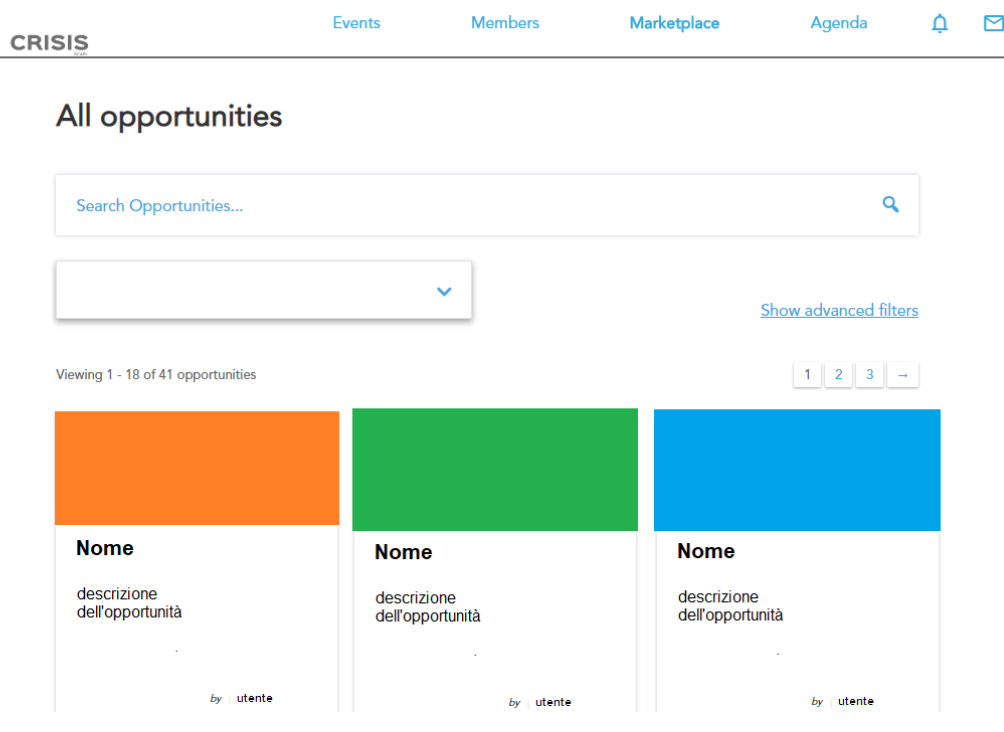

Dopodiché iniziate a creare una o più opportunità per mostrare agli altri, cosa avete da offrire e cosa state cercando; cliccando su "My Opportunities" nel menù "Marketplaces".

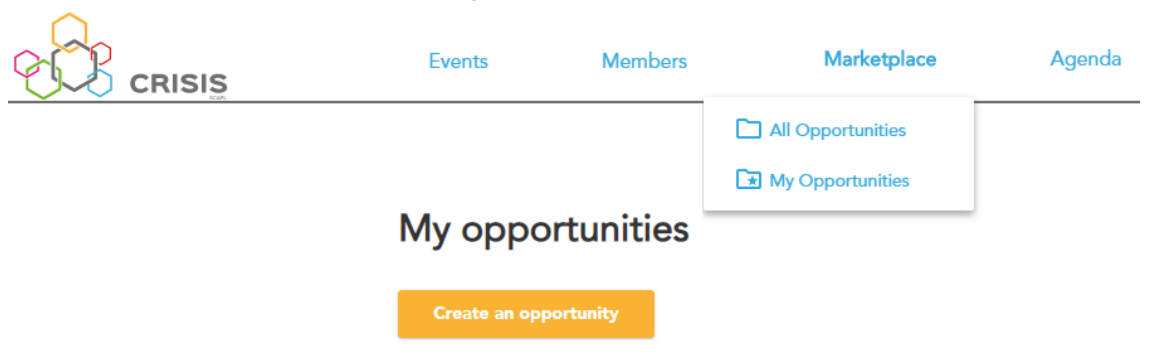

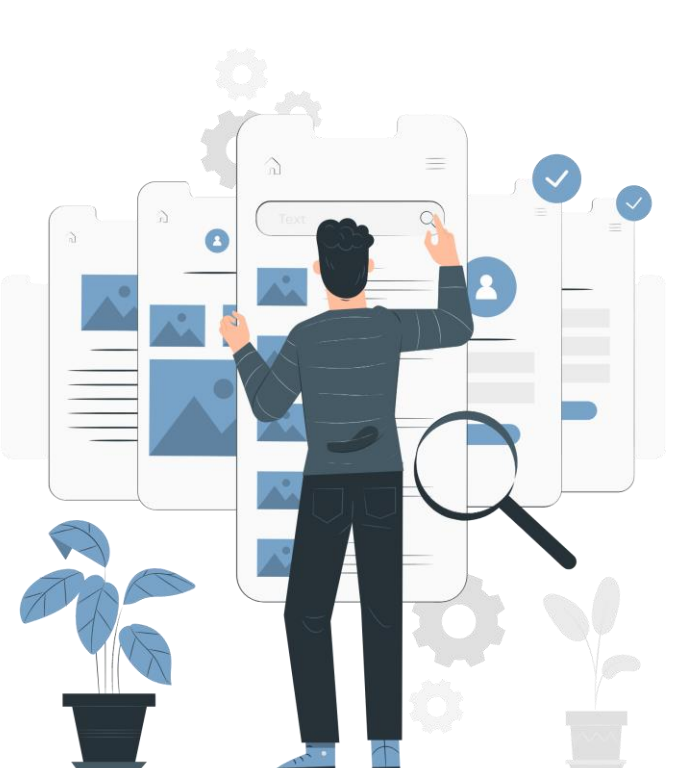

#### My Opportunities Come creare un'opportunità :

| Events         | Members              | Marketplace                  | Agenda                | Ō                   |                       |                                                                    |                        |                      |  |  |
|----------------|----------------------|------------------------------|-----------------------|---------------------|-----------------------|--------------------------------------------------------------------|------------------------|----------------------|--|--|
| Edit opp       | ortunity information |                              |                       |                     | Tipologia             | Selezionare la principale motivazione per cui vuoi fare l'incontro |                        |                      |  |  |
|                |                      |                              |                       |                     |                       | offro                                                              | Cerco                  |                      |  |  |
| Event          | Primavera d'Impres   | sa 2020                      | ~                     |                     | Tino di               | Prodotto / Servizio                                                |                        |                      |  |  |
|                |                      |                              |                       |                     | Opportunità           | <ul> <li>Interesse ad investire</li> </ul>                         | Ricerca investitori    |                      |  |  |
| Name           |                      |                              |                       |                     |                       | _                                                                  | _                      |                      |  |  |
| Description    |                      |                              |                       |                     | Interesse             | Seleziona uno o più interessi qui sotto                            |                        |                      |  |  |
| Description    |                      |                              |                       |                     |                       | Agricoltura                                                        | Alimentare e Bevande   |                      |  |  |
|                |                      |                              |                       |                     |                       | Ambiente                                                           | Arte e Intrattenimento |                      |  |  |
|                |                      |                              |                       |                     |                       | Artigianato                                                        | Automatismi            |                      |  |  |
|                |                      |                              |                       |                     |                       | Commercio e Turismo                                                | Comunicazione          |                      |  |  |
|                |                      |                              |                       |                     |                       | Consulenze                                                         | Cyber Security         |                      |  |  |
|                |                      |                              |                       |                     |                       | Energia                                                            |                        |                      |  |  |
|                |                      |                              | 11                    |                     |                       | Logistica                                                          | Manifatturiero         |                      |  |  |
|                | Danta hara tha lial  | k of your video              |                       |                     |                       | Progettazione                                                      | Robotica               |                      |  |  |
| Video          | Paste here the lini  | k ot your video              |                       |                     |                       | 🔲 Tecnologia                                                       | Turismo                |                      |  |  |
| Extra Content  | Label                | Url                          |                       |                     |                       |                                                                    | Cancel                 | Save Changes         |  |  |
| Image Carounal |                      | Delete                       |                       |                     | 1)                    | Inserire Nome o                                                    | dell'opportunità [     | Descrizione ed altri |  |  |
| image Carousei | Upload (i) Delete    |                              |                       |                     | ,                     | contenuti (imma                                                    | gini, video, URL)      |                      |  |  |
|                |                      | 2) Solozionare la principale |                       | vrincinalo motivazi | ono nor cui vuoi faro |                                                                    |                        |                      |  |  |
|                | Refere L             | ratio is 1 high and 2 wid    | de.<br>u how to do it |                     | 2)                    |                                                                    |                        |                      |  |  |
|                | Belore               | Select your file             | a now to do it        |                     |                       | l'incontro                                                         |                        |                      |  |  |
|                |                      | ourse your me                |                       |                     | 3)                    | Sceali il tipo di c                                                | pportunità             |                      |  |  |
|                |                      |                              |                       |                     | 0)                    |                                                                    |                        |                      |  |  |

4) Seleziona uno o più interessi

•

•

5) Salva tutto

#### **Members**

•

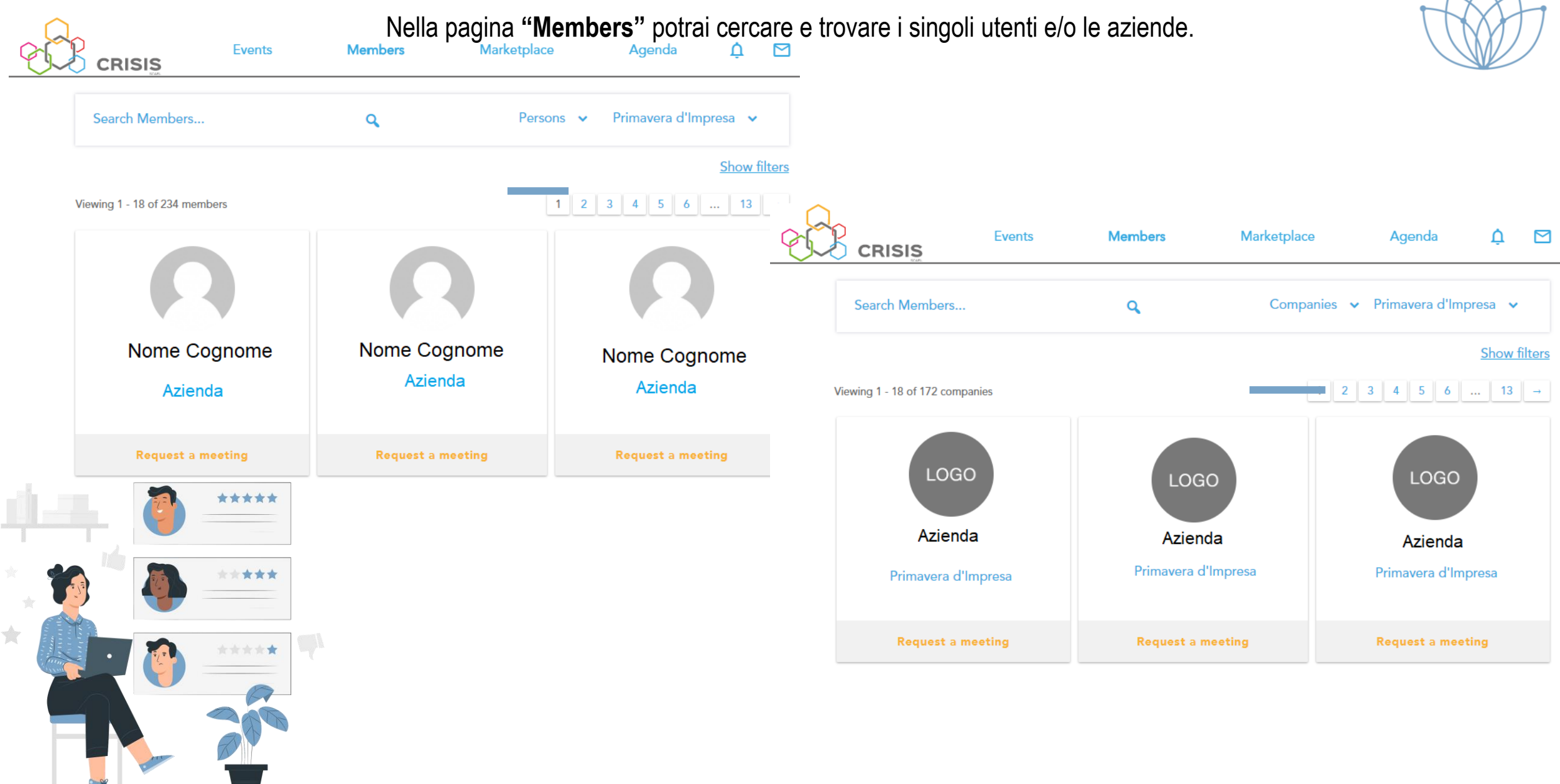

#### **Request a Meeting**

Invia una richiesta d'incontro ad un singolo utente o ad un'azienda.

×

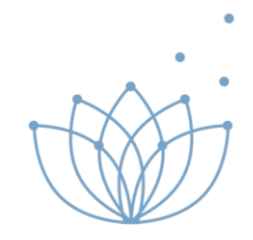

Event
Primavera d'Impresa 2020

Date
Impresa 2020

From
Impresa 2020

To
Impresa 2020

Location
Impresa 2020

Message
Impresa 2020

Cancel Send Request

1. Ricerca persone o aziende

2. Clicca su "Request a meeting"

- 3. Seleziona evento (Primavera d'Impresa)
- 4. Scegli l'orario e la data
- 5. Aggiungi un eventuale messaggio
- 6. Invia la richiesta

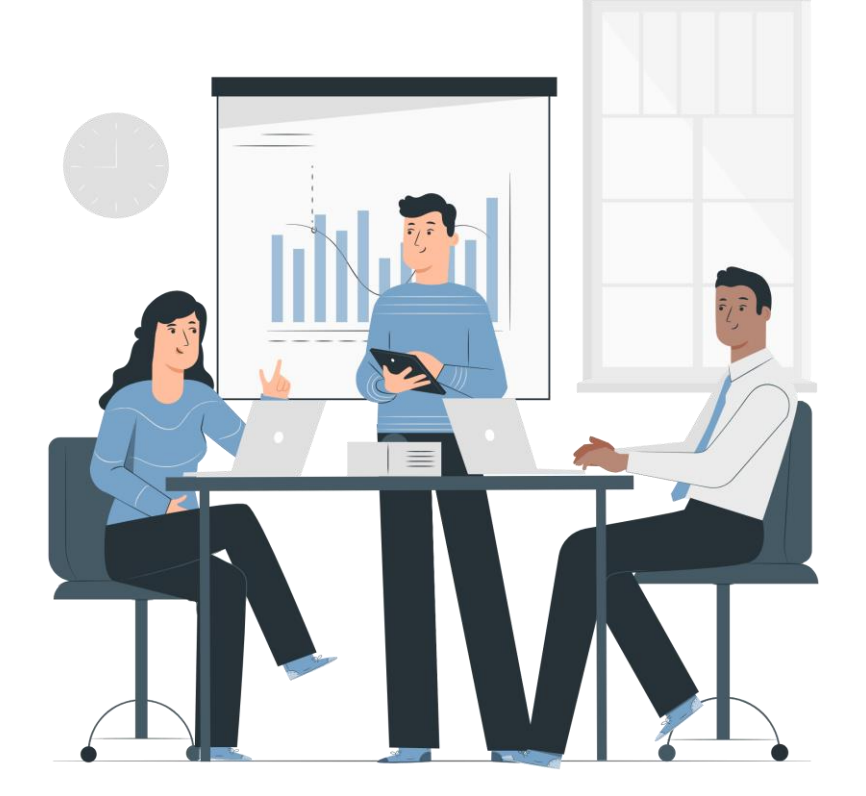

## Organizzare le richieste d'incontro

· ·

•

Nella pagina "Agenda" vedrete tutte le richieste di incontro e potrete accettare, rifiutare o richiedere di spostare l'incontro

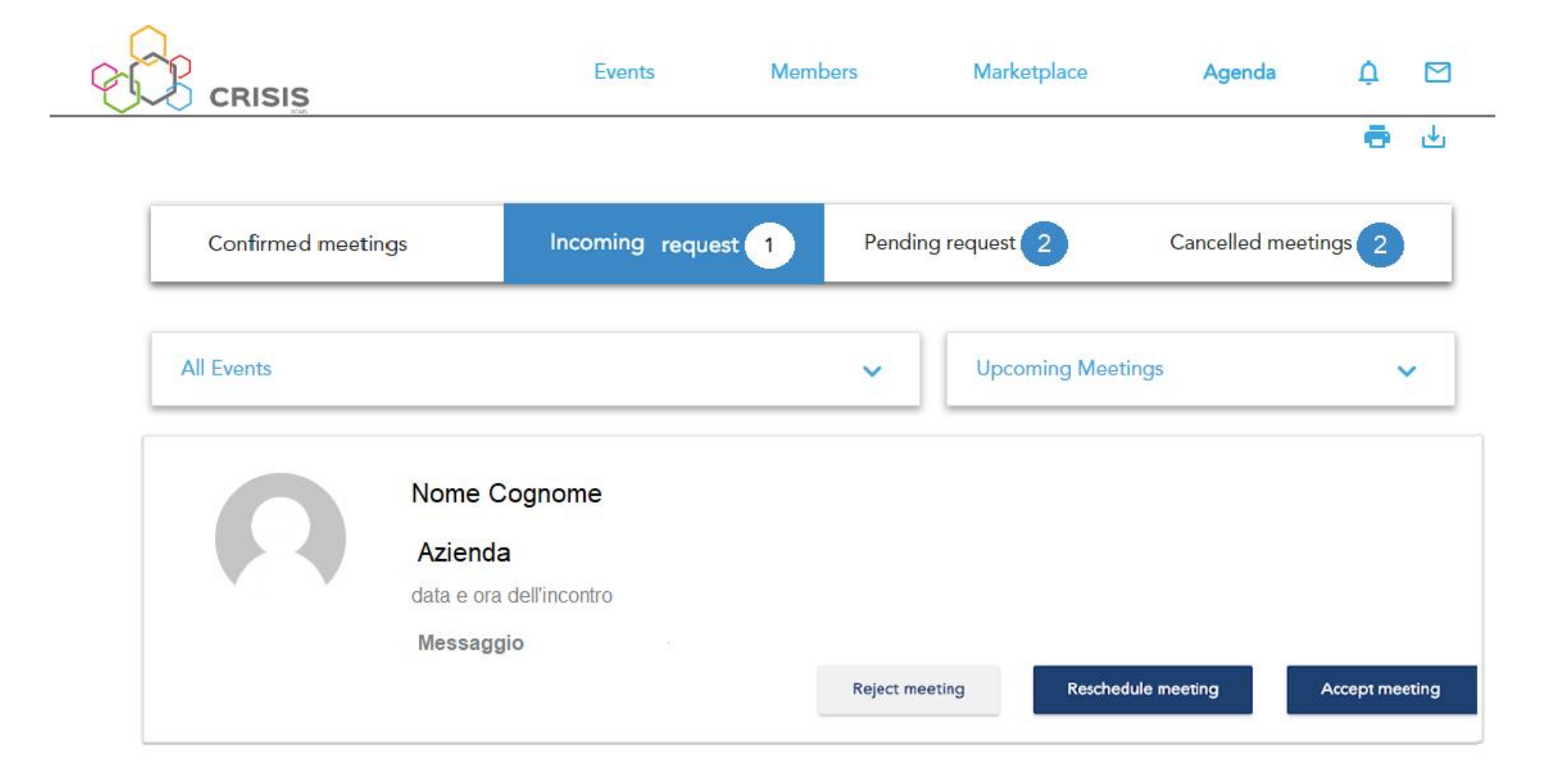

## **Meeting Confermato**

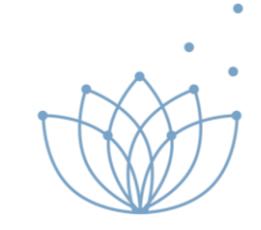

Solo quando il meeting è confermato, si possono condividere informazioni di contatto (se il membro lo permette) e avviare la conversazione nella bacheca.

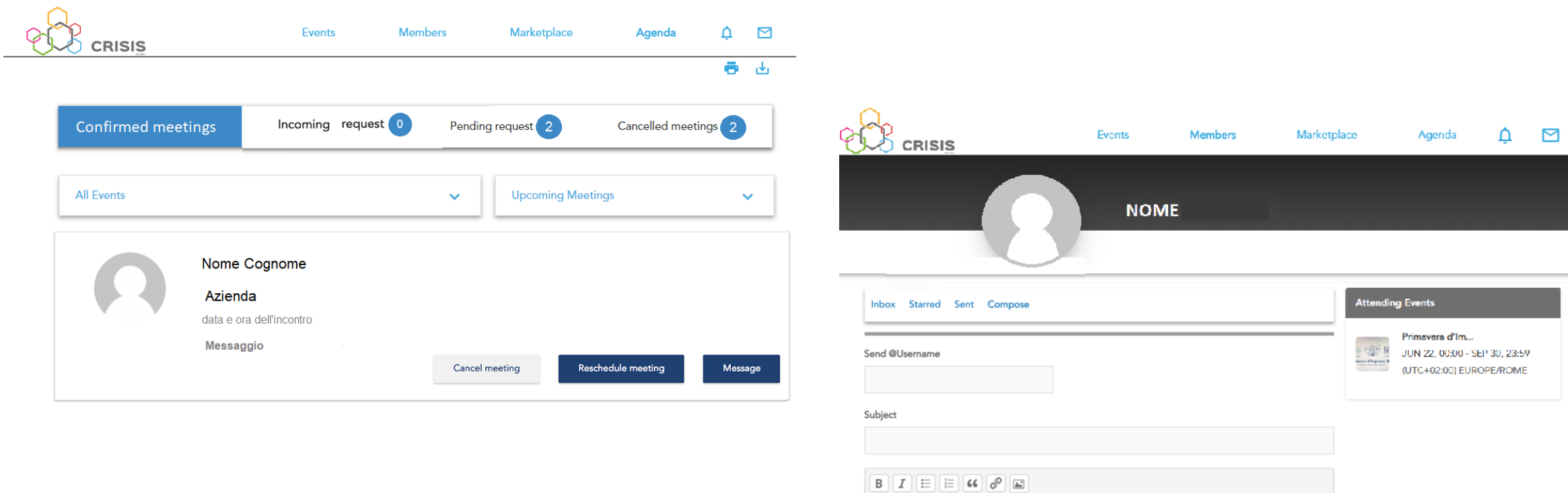

Send

Reset

Durante la conversazione si può organizzare l'incontro online o di persona.

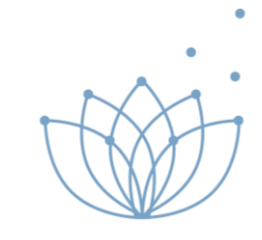

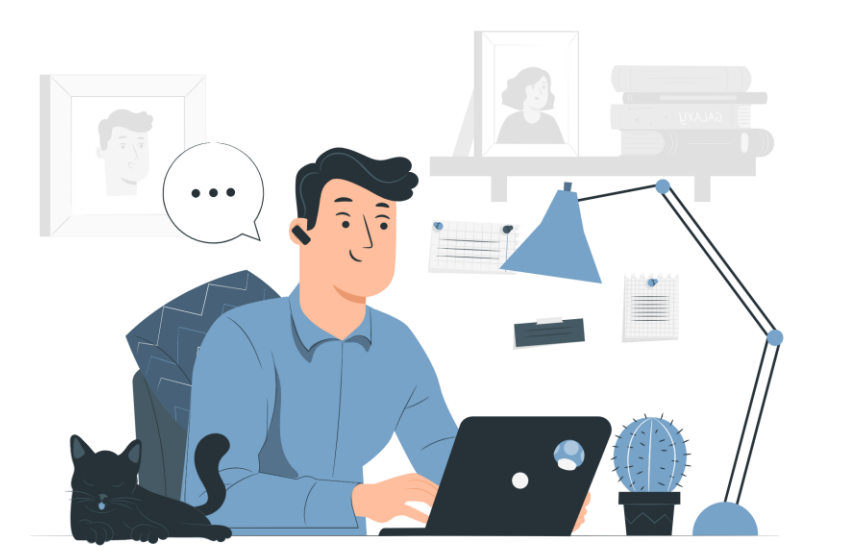

# Contatti

Vi informiamo che per ulteriori informazioni e richieste siamo disponibili per offrirvi assistenza il

Martedì dalle 9:00 alle 13:00

al 050 982623

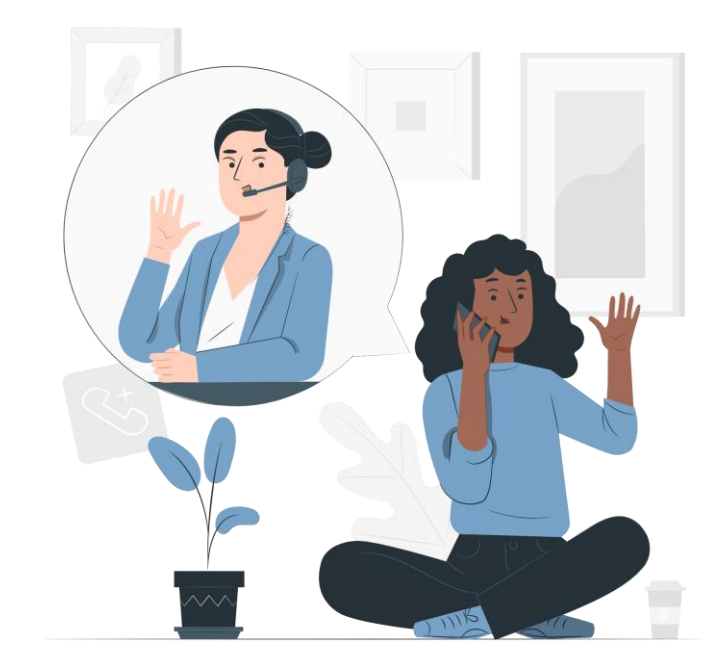